### Notificação Prévia/ Inadimplência

Plataforma + Brasil

Agosto de 2019

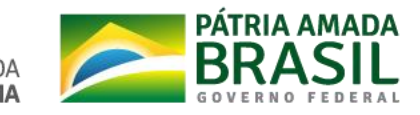

## Objetivo

- Atender ao ACÓRDÃO Nº 2550/2013 TCU;
- Permitir que a notificação prévia seja registrada no SICONV, conforme determina a Portaria Interministerial nº 424, de 30 dezembro de 2016, e enviada por integração para o SIAFI, evitando assim inconsistências entre esses sistemas e dando mais transparência na situação do instrumento de transferência voluntária.

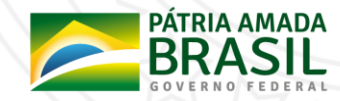

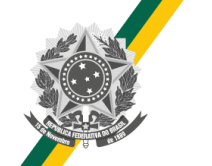

 Para exibir a tela abaixo o usuário deverá consultar o convênio, clicar no menu "Prestação de Contas" e em seguida acessar a opção "Notificação Prévia Inadimplência".

|                                                                       |                        |                   |           |                             |                 |             |                       | Acesso à Informação            | BRASIL                                    |
|-----------------------------------------------------------------------|------------------------|-------------------|-----------|-----------------------------|-----------------|-------------|-----------------------|--------------------------------|-------------------------------------------|
| HOMOLOGAÇÃO                                                           |                        |                   |           |                             |                 |             |                       |                                | Sair do Sistema X<br>02/05/2018 11:02-n/a |
| SICONV                                                                | Cadastramento          | Programas         | Propostas | Execução                    | Inf. Gerenciais | Cadastros   | Acomp. e Fiscalização | Prestação de Contas            |                                           |
|                                                                       | Administração          | Banco de Projetos | TCE       | Verificação de Regularidade |                 |             |                       |                                |                                           |
| ▶ Principal ➤ Consultar Convênio ➤ Notificação Prévia / Inadimplência |                        |                   |           |                             |                 |             |                       |                                |                                           |
| Notificação Pre                                                       | évia / Inadimplência   |                   |           |                             |                 |             | 20113 - MINIS         | TERIO DO PLANEJAMENTO, DESENVO | UVIMENTO E GESTAO                         |
|                                                                       |                        |                   |           |                             |                 |             |                       |                                | › Convênio 920049/2018                    |
| Eventos de Inadin                                                     | nplência               |                   |           |                             |                 |             |                       |                                |                                           |
| Número SIAFI                                                          |                        | Número Minuta     |           | Evento                      | Situação        |             | Data Efetivação       | Valor                          |                                           |
| Opções para exp                                                       | ortar: 🖺 CSV 🕷 EXCEL   | 📄 XML 🔂 PDF       |           |                             |                 |             |                       |                                |                                           |
|                                                                       |                        |                   |           |                             |                 |             |                       |                                |                                           |
| Notificação Prévia                                                    | a                      |                   |           |                             |                 |             |                       |                                |                                           |
| Número Minuta                                                         |                        | Evento            | Situação  | Data Envio                  |                 | Data Início | Data Fim              | Valor                          |                                           |
| Opções para exp                                                       | ortar: 🔛 CSV 🕷 EXCEL [ | 🖭 XML 🔂 PDF       |           |                             |                 |             |                       |                                |                                           |
|                                                                       | Incluir                |                   |           |                             |                 |             |                       |                                |                                           |

| Notificação Prévia / Inadimplência                                           | 20113 - MINISTERIO DO PLANEJAMENTO, DESENVOLVIMENTO E GESTAO                                                                                                    |
|------------------------------------------------------------------------------|----------------------------------------------------------------------------------------------------|
|                                                                              | ► Convênio 920049/2018                                                                                                    |
| Evento *                                                                     |                                                                                                    |
| Motivo * 201 - Atraso na entrega da prestaçã                                 | o de contas 🔹                                                                                                    |
| Valor *                                                                      |                                                                                                    |
| Número do Documento *                                                        | Data do Documento *                                                                                                    |
| Documento Digitalizado * Escolher arquivo Nenhum arquivo                     | selecionado                                                                                                    |
| Observação *                                                                 |                                                                                                    |
| Observação: Conforme legislação vigente, o concedente é obrigado a notificar | o convenente incluindo na notificação a Secretaria de Fazenda ou Similar e o Poder Legislativo do órgão responsável pelo instrumento.                                    |
| E-mail Secretaria da<br>Fazenda ou similar *                                 |                                                                                                    |
| E-mail Poder Legislativo *                                                   |                                                                                                    |
| E-mails a notificar *                                                        | Adicionar                                                                                                    |
| Lista de E-mails a Serem Notificados                                         |                                                                                                    |
| Nenhum e-mail adicionado.                                                    |                                                                                                    |
| Lista de Esclarecimentos                                                     |                                                                                                    |
| Nenhum registro foi encontrado.                                              |                                                                                                    |
| Lista de Irregularidades                                                     |                                                                                                    |
| Nenhum registro foi encontrado.                                              |                                                                                                    |
|                                                                              |                                                                                                    |
| Salvar voltar                                                                |                                                                                                    |
| Apo                                                                          | os preencher todos os                                                                                                    |
| ] car                                                                        | npos clique no botão                                                                                                    |
|                                                                              | SALVAR.<br>SECRETARIA DE SECRETARIA ESPECIAL DE DESBUROCRATIZAÇÃO, MINISTÉRIO DA GOVERNO DIGITAL SECRETARIA ESPECIAL DE DESBUROCRATIZAÇÃO, MINISTÉRIO DA GOVERNO FEDERAL |

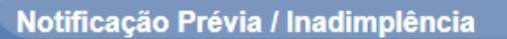

▶ Convênio 920049/2018

| Transação Efe                              | etuada com Sucesso                                                    |                                                                                                    | fechar 🔀 |  |  |  |
|--------------------------------------------|-----------------------------------------------------------------------|----------------------------------------------------------------------------------------------------|----------|--|--|--|
| Número da Minuta                           | 10294                                                                 |                                                                                                    | i        |  |  |  |
| Situação                                   | Cadastrado                                                            |                                                                                                    |          |  |  |  |
| Evento                                     | 03 - Inadimplência efetiva atraso na entrega da docu                  | umentação                                                                                                    |          |  |  |  |
| Motivo                                     | 201 - Atraso na entrega da prestação de contas                        |                                                                                                    |          |  |  |  |
| Valor                                      | R\$ 80.000,00                                                         | Data Emissão                                                                                                    |          |  |  |  |
| Número do Documento                        | 999999/9999                                                           | Data do Documento 01/05/2018                                                                                           |          |  |  |  |
| Documento Digitalizado                     | TABELA DE EVENTOS.pdf Baixar                                          |                                                                                                    |          |  |  |  |
| Observação                                 | ok                                                                    |                                                                                                    |          |  |  |  |
|                                            |                                                                       |                                                                                                    |          |  |  |  |
| Observação: Conforme legislaçã             | l<br>ão vigente, o concedente é obrigado a notificar o convenente inc | cluindo na notificação a Secretaria de Fazenda ou Similar e o Poder Legislativo do órgão responsável pelo instrumento. |          |  |  |  |
| E-mail Secretaria da<br>Fazenda ou similar | oliveir@planejamento.gov.br                                           |                                                                                                    |          |  |  |  |
| E-mail Poder Legislativo                   | up@planejamento.gov.br                                                |                                                                                                    |          |  |  |  |
| E-mails a notificar                        |                                                                       |                                                                                                    |          |  |  |  |
| Lista de E-mails a Sere                    | m Notificados                                                         |                                                                                                    |          |  |  |  |
| E-mail                                     |                                                                       |                                                                                                    |          |  |  |  |
| aline.teste@planejamen                     | to.gov.br                                                             |                                                                                                    |          |  |  |  |
| Lista de Esclareciment                     | 05                                                                    | Após salvar, clique no botão                                                                                           |          |  |  |  |
| Nenhum registro foi enco                   | ontrado.                                                              | ENVIAR para enviar o                                                                                                   |          |  |  |  |
| Lista da Irragularida da                   |                                                                       | agendamento para o SIAFI.                                                                                              |          |  |  |  |
| Nonhum registre fei ener                   | 5<br>Antrado                                                          |                                                                                                    |          |  |  |  |
| Nenhum registro foi enco                   | ontrado.                                                              |                                                                                                    |          |  |  |  |

Voltar

Editar

Excluir

Enviar

|                          | RELAÇÃO DE INADIM  | IPLENCIAS PENDENTES                                  |
|--------------------------|--------------------|------------------------------------------------------|
|                          |                    | PAGINA: 1                                            |
| DATA EXEC.<br>15/06/2018 | VALOR<br>80.000,00 | NUMERO DO OFICIO DATA OFICIO<br>999999999 01/05/2018 |
|                          |                    |                                                      |
|                          | Agendar            | mento registrado<br>no SIAFI.                        |

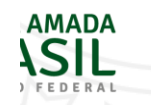

PF1=AJUDA PF3=SAI

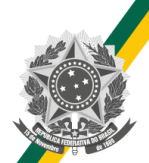

| Opções para exportar: 🔛 CSV 🕷 | EXCEL 🔮 XML 🔂 PDF |        |          |                 |                                                |
|-------------------------------|-------------------|--------|----------|-----------------|------------------------------------------------|
| Número SIAFI                  | Número Minuta     | Evento | Situação | Data Efetivação | Valor                                          |
| Eventos de Inadimplência      |                   |        |          |                 |                                                |
|                               |                   |        |          |                 | › Convênio 920049/2018                         |
| Notificação Prévia / Inadimp  | plência           |        |          | 20113 - MINIST  | ERIO DO PLANEJAMENTO, DESENVOLVIMENTO E GESTAO |
|                               |                   |        |          |                 |                                                |

### Notificação Prévia

| Número Minuta         | Evento                                   |                      | Situaçã | io                 | D            | ata Envio          | Data Início     | Data Fim   | Valor         |
|-----------------------|------------------------------------------|----------------------|---------|--------------------|--------------|--------------------|-----------------|------------|---------------|
| 10294                 | 03 - Inadimplência efetiva atraso na ent | rega da documentação | Inadim  | nplência Pendente  | 0            | 2/05/2018 14:56:07 | 01/05/2018      | 15/06/2018 | R\$ 80.000,00 |
| Opções para exportar: | 🖹 CSV 💐 EXCEL 📄 XML 🔂 PDF                |                      |         |                    |              |                    |                 |            |               |
|                       |                                          |                      |         |                    |              |                    |                 |            |               |
|                       |                                          | Situação da          |         | Data               | de           | efetivação         | <mark>da</mark> |            |               |
|                       |                                          | Notificação Prévia   |         | inadimp            | olência      | calculada 4        | 45 dias         |            |               |
|                       |                                          | após o envio.        |         | depois             | da da        | ata informa        | nda no          |            |               |
|                       |                                          |                      |         | campo <sup>6</sup> | <b>'Data</b> | do Docume          | ento".          |            |               |

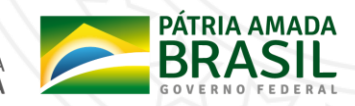

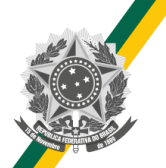

### Notificação Prévia – Aba Dados

| Dados Proposta/Pré-Convênio/Convênio                                  |                              |                        |                          |                        | 20113 - MINISTERIO DO PLANEJAMENTO, DESENVOLVIMENTO E GESTAO                                    |  |
|-----------------------------------------------------------------------|------------------------------|------------------------|--------------------------|------------------------|-------------------------------------------------------------------------------------------------|--|
|                                                                       |                              |                        |                          |                        | ➤ Convênio 920049/2018                                                                          |  |
| Dados da Proposta Plano de Trabalho Requisitos para Celebração Projet | o Básico/Termo de Referência | Execução Concedente    | Execução Convenente      |                        |                                                                                                 |  |
| Dados Programas Participantes Declarações                             |                              |                        |                          |                        |                                                                                                 |  |
|                                                                       |                              |                        |                          |                        |                                                                                                 |  |
| Atenção! Existe uma notificação de inadimplência p                    | ara esse convênio, pa        | ra visualizá-la ace    | sse o módulo Prestação d | e Contas opção Notific | ação Prévia/Inadimplência.                                                                      |  |
| Modalidade                                                            | Convênio                     |                        |                          | Situação no SIAFI      | Enviado para o SIAFI - 2018N \$000296                                                           |  |
| Situação de Contratação Atual                                         | Normal                       |                        |                          |                        |                                                                                                 |  |
| Situação de Inadimplência                                             | Em Diligência                |                        |                          |                        |                                                                                                 |  |
| Situação                                                              | Prestação de Contas em A     | Análise                |                          |                        |                                                                                                 |  |
| Undugud                                                               | Empenhado                    | sim Publica            | ção Publicado            |                        |                                                                                                 |  |
| Número do Converto                                                    | 920049/2018                  |                        | Número da Proposta       |                        | 000046/2018                                                                                     |  |
| Situação da Inadimplência                                             | 77785/2018                   |                        |                          |                        |                                                                                                 |  |
| na aba <b>"Dados da</b>                                               | 48395.288562/2013-38         |                        |                          |                        |                                                                                                 |  |
| Proposta" após o envio da                                             | Escolher arquivo Nen         | hum arquivo selecionad | do                       |                        | Enviar                                                                                          |  |
| notificação prévia.                                                   |                              |                        |                          |                        |                                                                                                 |  |
| 5                                                                     |                              |                        |                          | SECRET                 | SECRETARIA ESPECIAL DE<br>DESBUROCRATIZAÇÃO, MINISTÉRIO DA<br>GESTÃO E GOVERNO DIGITAL ECONOMIA |  |

- Transcorrido os 45 dias do agendamento, o SIAFI irá processar o agendamento.
- Se estiver tudo correto a inadimplência será efetivada e o SIAFI retornará com a nota de sistema para o SICONV.
- Se o SIAFI encontrar algum erro a inadimplência não será efetivada e o erro ficará gravado no SICONV.
- Nesse caso o agendamento deverá ser enviado novamente após a correção do erro.

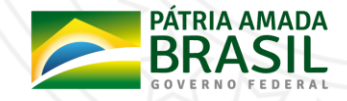

# Notificação Prévia – Retorno do SIAFI

| Opções para exportar: 🔛 CSV 💐 EXCEL 🔤 XML 🔂 PDF |               |        |          |                         |                                       |  |  |
|-------------------------------------------------|---------------|--------|----------|-------------------------|---------------------------------------|--|--|
| Número SIAFI                                    | Número Minuta | Evento | Situação | Data Efetivação         | Valor                                 |  |  |
| Eventos de Inadimplência                        |               |        |          |                         |                                       |  |  |
|                                                 |               |        |          |                         | ► Convênio 920033/2018                |  |  |
| lotificação Prévia / Inadimplência              |               |        |          | 20113 - MINISTERIO DO P | LANEJAMENTO, DESENVOLVIMENTO E GESTAO |  |  |
|                                                 |               |        |          |                         |                                       |  |  |

### Notificação Prévia

| Número Minuta | Evento                                                       | Situação               | Data Envio          | Data Início | Data Fim   | Valor         |
|---------------|--------------------------------------------------------------|------------------------|---------------------|-------------|------------|---------------|
| 10299         | 03 - Inadimplência efetiva atraso na entrega da documentação | Inadimplência Pendente | 03/05/2018 14:42:55 | 02/05/2018  | 16/06/2018 | R\$ 80,000,00 |
| 10236         | 04 - Inadimplência efetiva após entrega da documentação      | Erro SIAFI             | 04/04/2018 10:04:52 | 19/02/2018  | 05/04/2018 | R\$ 90.000,00 |
| 10213         | 03 - Inadimplência efetiva atraso na entrega da documentação | Erro SIAFI             | 20/03/2018 13:44:30 | 04/02/2018  | 21/03/2018 | R\$ 90.000,00 |

Opções para exportar: 🔛 CSV 💐 EXCEL 🖭 XML 🔂 PDF

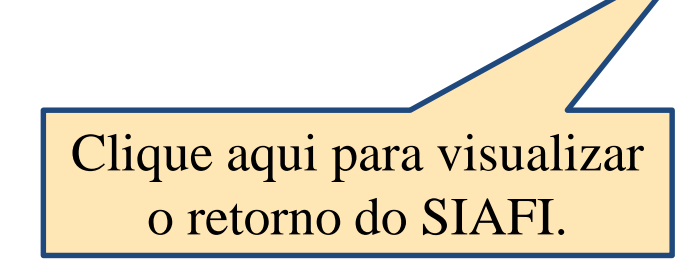

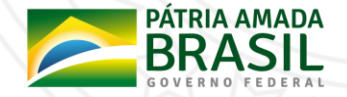

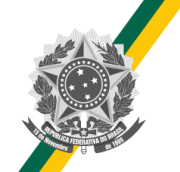

### Notificação Prévia – Estorno

• A notificação prévia poderá ser estornada antes da efetivação. Dessa forma o agendamento será estornado no SIAFI e o convênio não ficará inadimplente.

| Notificação Prév            | ria / Inadimplência                                                                            |                                               |          | ( ~ · · · ·                                          | 20113 - MINISTERIO DO                                            | PLANEJAMENTO, DESENVOLVIMENTO E GESTAO |
|-----------------------------|------------------------------------------------------------------------------------------------|-----------------------------------------------|----------|------------------------------------------------------|------------------------------------------------------------------|----------------------------------------|
| Eventos de Inadimp          | lência                                                                                         |                                               |          |                                                      |                                                                  | ► Convenio 9/20049/2018                |
| Número SIAFI                | Número Minuta                                                                                  | Evento                                        | Situação | Data Efetivação                                      |                                                                  | Valor                                  |
| Opções para export          | tar: 🖺 CSV 🖏 EXCEL 🔮 XML 🛃 PDF                                                                 |                                               |          |                                                      |                                                                  |                                        |
| Notificação Prévia          |                                                                                                |                                               |          |                                                      |                                                                  |                                        |
| Número Minuta               | Evento                                                                                         | Situação                                      | Data E   | Envio D                                              | Data Início Data F                                               | im Valor                               |
| 10294<br>Opções para export | 03 - Inadimplência efetiva atraso na entrega da documentação<br>tar: 🎬 CSV 🕸 EXCEL 🗃 XML 🔂 PDF | Inadimplência Pendente                        | 02/05    | 5/2018 14:56:07                                      | 01/05/2018 15/06                                                 | 5/2018 R\$ 80.000,00                   |
|                             | Clique                                                                                         | e aqui para acessar a<br>Notificação Prévia o |          |                                                      |                                                                  |                                        |
|                             | bot                                                                                            | ão <b>ESTORNAR</b> .                          |          | SECRETA<br>SECRETARIA DE DESBU<br>GESTÃO GESTÃO E GO | RIA ESPECIAL DE<br>ROCRATIZAÇÃO, MINISTÉI<br>DVERNO DIGITAL ECOM | RIO DA<br>NOMIA                        |

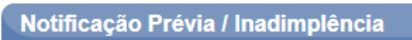

20113 - MINISTERIO DO PLANEJAMENTO, DESENVOLVIMENTO E GESTAO

▶ Convênio 920049/2018

fechar 🔀

| Envio ao SIA | FI realizado | o com sucesso |
|--------------|--------------|---------------|
|--------------|--------------|---------------|

| Número SIAFI                               | TRANSACAO EFETUADA COM SUCESSO                                             | Número da Minuta                  | 10294                                                                       |                 |
|--------------------------------------------|----------------------------------------------------------------------------|-----------------------------------|-----------------------------------------------------------------------------|-----------------|
| Situação                                   | Inadimplência Pendente                                                     |                                   |                                                                             |                 |
| Evento                                     | 03 - Inadimplência efetiva atraso na entrega da documentaç                 | ăo                                |                                                                             |                 |
| Motivo                                     | 201 - Atraso na entrega da prestação de contas                             |                                   |                                                                             |                 |
| Valor                                      | R\$ 80.000,00                                                              | Data Emissão                      | 02/05/2018                                                                  |                 |
| Número do Documento                        | 999999/9999                                                                | Data do Documento                 | 01/05/2018                                                                  |                 |
| Documento Digitalizado                     | TABELA DE EVENTOS.pdf Baixar                                               |                                   |                                                                             |                 |
| Observação                                 | ok                                                                         |                                   |                                                                             |                 |
| Observação: Conforme legislaç              | ção vigente, o concedente é obrigado a notificar o convenente incluindo na | notificação a Secretaria de Fazen | ida ou Similar e o Poder Legislativo do órgão responsável pelo instrumento. |                 |
| E-mail Secretaria da<br>Fazenda ou similar | oliveir@planejamento.gov.br                                                |                                   |                                                                             |                 |
| E-mail Poder Legislativo                   | up@planejamento.gov.br                                                     |                                   |                                                                             |                 |
| E-mails a notificar                        |                                                                            |                                   |                                                                             |                 |
| Lista de E-mails a Sere                    | em Notificados                                                             |                                   |                                                                             |                 |
| E-mail                                     |                                                                            |                                   |                                                                             |                 |
| aline.teste@planejame                      | nto.gov.br                                                                 |                                   |                                                                             |                 |
| Dados SIAFI                                |                                                                            |                                   |                                                                             |                 |
| Código Erro                                | Cliqu                                                                      | e no botão                        |                                                                             |                 |
| Descrição Erro                             |                                                                            |                                   |                                                                             |                 |
| Data Envio XML                             | 02/05/2018 14:56:07 ESTO                                                   | <b>KNAK</b> par                   | a                                                                           |                 |
| Processamento do aro                       | uivo de retorno do SIAFI do age de estornar                                | a Notificaç                       | zão                                                                         |                 |
| Situação                                   | Aguardando retorno do SIAFI                                                | Právia                            |                                                                             |                 |
| Lista de Esclarecimen                      | tos                                                                        |                                   |                                                                             |                 |
| Nenhum registro foi enc                    | contrado.                                                                  |                                   |                                                                             |                 |
| Lista de Irregularidade                    | 25                                                                         |                                   |                                                                             | ~~~//\          |
| Nenhum registro foi enc                    | contrado.                                                                  |                                   |                                                                             |                 |
|                                            | Estornar Voltar                                                            |                                   |                                                                             | GOVERNO FEDERAL |

| Núme       | are Mieute | Evente Pi | ituação | Data Efativação                     | Valar                    |
|------------|------------|-----------|---------|-------------------------------------|--------------------------|
|            |            |           |         |                                     |                          |
|            |            |           |         |                                     |                          |
|            |            |           |         |                                     | ▸ Convênio 920049/2018   |
| dimplência |            |           |         | 20113 - MINISTERIO DO PLANEJAMENTO, | DESENVOLVIMENTO E GESTAO |
|            | _          |           |         |                                     |                          |

| Opções para exportar: | 😭 CSV | 🕷 EXCEL 🔮 | XML 🔂 PDF |
|-----------------------|-------|-----------|-----------|

### Notificação Prévia

Número SIAFI

Notificação Prévia / Ina

Eventos de Inadimplência

| Número Minuta         | Evento                                                             | Situação  | Data Envio          | Data Início | Data Fim   | Valor         |
|-----------------------|--------------------------------------------------------------------|-----------|---------------------|-------------|------------|---------------|
| 10295                 | 53 - Estornar inadimplência efetiva atraso entrega da documentação | Enviado   | 02/05/2018 15:35:18 | 01/05/2018  | 15/06/2018 | R\$ 80.000,00 |
| Opções para exportar: | CSV 🖏 EXCEL 📄 XML 🔂 PDF                                            | Estornado | 02/05/2018 14:56:07 | 01/05/2018  | 15/06/2018 | K\$ 80.000,00 |
|                       | Incluir                                                            |           |                     |             |            |               |
|                       |                                                                    |           | Natificação         |             |            |               |
|                       |                                                                    |           | nouncação P         | revia       |            |               |
|                       |                                                                    |           | estornada           | ι.          |            |               |
|                       |                                                                    |           |                     |             |            |               |
|                       |                                                                    |           |                     |             |            |               |

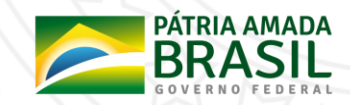

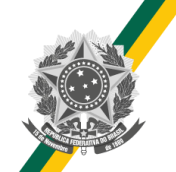

- Finalizando os 45 dias a situação da notificação será alterada para "Concluído" e esta não poderá mais ser estornada.
- Após a conclusão da notificação o evento de inadimplência será efetivado e ficará disponível em Eventos de Inadimplência com a situação Inadimplência efetivada.
- A Inadimplência efetivada poderá ser: Estornada, Retirada e Suspensa

| Notificação Prévia /   | Notificação Prévia / Inadimplência        |                                             |                   |                         |             |                 |                       |             |
|------------------------|-------------------------------------------|---------------------------------------------|-------------------|-------------------------|-------------|-----------------|-----------------------|-------------|
|                        |                                           |                                             |                   |                         |             |                 | ▸ Convênio 920037/201 | 8           |
| Eventos de Inadimplênc | ia                                        |                                             |                   |                         |             |                 |                       |             |
| Número SIAFI           | Número Minuta                             | Evento                                      |                   | Situação                |             | Data Efetivação | Valor                 |             |
| 2018NS000172           | 10175                                     | 03 - Inadimplência efetiva atraso na entreg | a da documentação | Inadimplência Efetivada |             | 23/02/2018      | R\$ 80.000,00         | ١.,         |
| Opções para exportar:  |                                           | Situação da<br>ificação prévia              |                   |                         |             |                 |                       | _           |
| Número Minuta          | Evento an                                 | ós os 45 dias 🛛 🗕                           | Situação          | Data Envio              | Data Início | Data Fim        | Valor                 |             |
| 10175                  | 03 - Inadimp <mark>ência efetiva m</mark> | <b>US US 45 UIA</b> S.                      | Concluído         | 22/02/2018 15:41:07     | 09/01/2018  | 23/02/2018      | R\$ 80.000,00         | ١.,         |
| Opções para exportar:  | 🖞 CSV 💐 EXCEL 🔮 XML 🔂 PI                  | DF                                          |                   |                         |             |                 |                       |             |
|                        |                                           |                                             |                   |                         | SECRETARIA  |                 | PÁTRIA AMA            | <b>\D</b> A |

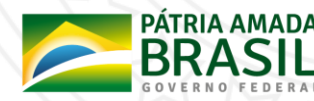

| CONVENIO : 920037                           |                         |     |
|---------------------------------------------|-------------------------|-----|
|                                             | SALDOS CONTABEIS        |     |
| VALOR TOTAL :                               | 80.000,00               |     |
| LIBERADO :                                  | 80.000,00 NAO LIBERADO: | 0,0 |
| A LIBERAR :                                 | 0,00                    |     |
| A COMPROVAR :                               | 0,00 A APROVAR :        | 0,0 |
| APROVADO :                                  | 0,00 IMPUGNADO :        | 0,0 |
| INAD.SUSPENSA:                              | 0,00 CANCELADO :        | 0,0 |
| INAD.EFETIVA :                              | 80.000,00 CONCLUIDO :   | 0,0 |
| Inadimplência<br>NAO LIBEEFETIVADA NO SIAFI | EXERCICIOS ANTERIORES   |     |
| NAO LIBEEFETIVADA NO SIAFI                  |                         |     |

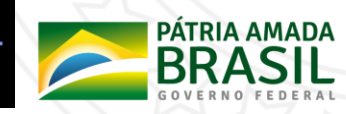

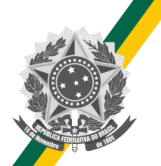

### Inadimplência Efetivada – Aba Dados

| Consultar Pré-Convênio/Convênio                                       |                                                 | 20113 - MINISTE        | RIO DO PLANEJAMENTO, DE SENVOLVIMENTO E GESTAO |
|-----------------------------------------------------------------------|-------------------------------------------------|------------------------|------------------------------------------------|
|                                                                       |                                                 |                        | ► Convênio 920042/2018                         |
| Dados da Proposta Plano de Trabalho Requisitos para Celebração Projet | o Básico/Termo de Referência Execução Concedent | Execução Convenente    | ão do convênio na                              |
| Dados Programas Participantes Declarações                             |                                                 | bituuş                 |                                                |
|                                                                       |                                                 | aba dad                | os apos a eletivação                           |
| Modalidade                                                            | Convênio                                        | situ ção no SIAFI da i | nadimplência.                                  |
| Situação de Contratação Atual                                         | Normal                                          |                        | -                                              |
| Situação de Inadimplência                                             | Inadimplência Efetiva Após Entrega da Docu      | mentação               |                                                |
| Situação                                                              | Prestação de Contas em Análise                  |                        |                                                |
| Situaçao                                                              | Empenhado sim                                   | Publicação             | Publicado                                      |
| Número do Convênio                                                    | 920042/2018                                     | Número da Proposta     | 000039/2018                                    |
| Número Interno do Órgão                                               | 99963/2018                                      |                        |                                                |
| Número do Processo                                                    | 23285.191616/2013-60                            |                        |                                                |
| Documento Digitalizado do Convênio *                                  | Escolher arquivo Nenhum arquivo seleci          | onado                  |                                                |

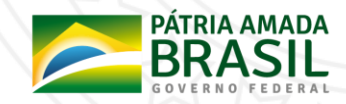

### Estorno e Retirada da Inadimplência

- O Estorno e a Retirada da Inadimplência retiram o saldo da conta "Inadimplência Efetiva" e o retornam para a conta anterior:
  - "A Comprovar" para a inadimplência do tipo 03 Inadimplência efetiva atraso na entrega da documentação;
  - "A Aprovar" para a inadimplência do tipo 04 Inadimplência efetiva após entrega da documentação.
- Após enviar o estorno para o SIAFI a situação da transferência voluntária será alterada para a situação anterior à inadimplência.
- Após o ESTORNO da inadimplência o usuário poderá enviar outra notificação prévia, neste caso o convênio ficará inadimplente novamente transcorrido os 45 dias da notificação conforme regra explicada anteriormente.
- Após a inclusão da requisição RETIRADA da inadimplência o usuário poderá estorná-la, nesse caso o convênio ficará inadimplente novamente.

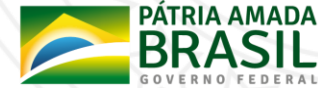

### Estorno e Retirada da Inadimplência

|                          |                       |                                                              | Clique aqui para acessar | N. L. UK                              |                         |
|--------------------------|-----------------------|--------------------------------------------------------------|--------------------------|---------------------------------------|-------------------------|
| Notificação Prévia / II  | nadimplência          |                                                              | a tela da inadimplência  | 20113 - MINISTERIO DO PLANEJAMENTO, D | ESENVOLVIMENTO E GESTAO |
|                          |                       |                                                              | com os botões: Estornar, |                                       | ► Convênio 920037/2018  |
| Eventos de Inadimplência | I.                    |                                                              | Retirar e Suspender.     |                                       |                         |
| Número SIAFI             | Número Minuta         | Evento                                                       | Situação                 | Data Efetivação                       | Valor                   |
| 2018NS000172             | 10175                 | 03 - Inadimplência efetiva atraso na entrega da documentação | Inadimplência Efetivada  | 23/02/2018                            | R\$ 80.000,00           |
| Opções para exportar: 🔛  | CSV 🍇 EXCEL 🔮 XML 🔂 P | DF                                                           |                          |                                       |                         |

### Notificação Prévia

| Número Minuta                                   | Evento                                                       | Situação  | Data Envio          | Data Início | Data Fim   | Valor         |  |
|-------------------------------------------------|--------------------------------------------------------------|-----------|---------------------|-------------|------------|---------------|--|
| 10175                                           | 03 - Inadimplência efetiva atraso na entrega da documentação | Concluído | 22/02/2018 15:41:07 | 09/01/2018  | 23/02/2018 | R\$ 80.000,00 |  |
| Opções para exportar: 🔛 CSV 🙀 EXCEL 🔤 XML 🔂 PDF |                                                              |           |                     |             |            |               |  |

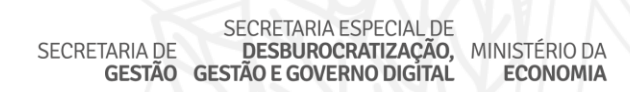

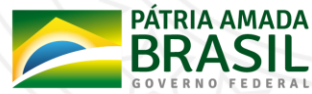

|                                                                                                    |                                                                         |                                                            | 20113 - MINISTERIO DO PLANEJAMENTO, DESENVOLVIMENTO E GES                     | STAO   |
|----------------------------------------------------------------------------------------------------|-------------------------------------------------------------------------|------------------------------------------------------------|-------------------------------------------------------------------------------|--------|
| Número SIAEI                                                                                                    | 2018N \$000172                                                          | Número de Minute                                           | Convênio 920037 10175                                                         | 7/2018 |
| Situação                                                                                                    | Inadimplância Efetivado                                                 | Numero da Minuta                                           | 10175                                                                         |        |
| Siluação                                                                                                    |                                                                         | 4 d- d                                                     |                                                                               |        |
| Evento                                                                                                    | 03 - Inaumpiencia eleuva aulaso na em                                   |                                                            |                                                                               |        |
| Motivo                                                                                                    | 201 - Atraso na entrega da prestação d                                  | le contas                                                  |                                                                               |        |
| Valor                                                                                                    | R\$ 80.000,00                                                           | Data Emissão                                               | 22/02/2018                                                                    |        |
| Número do Documento                                                                                                    | 999999/9999                                                             | Data do Documento                                          | 09/01/2018                                                                    |        |
| Documento Digitalizado                                                                                                    | TABELA DE EVENTOS.pdf Baixar                                            |                                                            |                                                                               |        |
| Observação                                                                                                    | okay                                                                    |                                                            |                                                                               |        |
|                                                                                                    |                                                                         |                                                            |                                                                               |        |
| bservação: Conforme legisla                                                                                                    | ção vigente, o concedente é obrigado a notificar o                      | o convenente incluindo na notificação a Secretaria de Fazi | zenda ou Similar e o Poder Legislativo do órgão responsável pelo instrumento. |        |
| E-mail Secretaria da<br>Fazenda ou similar                                                                                                    | aline.oliveir@planejamento.gov.br                                       |                                                            |                                                                               |        |
| E-mail Poder Legislativo                                                                                                    | aline.up@planejamento.gov.br                                            |                                                            |                                                                               |        |
| E-mails a notificar                                                                                                    |                                                                         |                                                            |                                                                               |        |
|                                                                                                    |                                                                         |                                                            |                                                                               |        |
| Lista de E-mails a Ser                                                                                                    | em Notificados                                                          |                                                            |                                                                               |        |
| Lista de E-mails a Ser<br>E-mail                                                                                                    | em Notificados                                                          |                                                            |                                                                               |        |
| Lista de E-mails a Serr<br>E-mail<br>aline.teste@planejame                                                                                                    | em Notificados<br>nto.gov.br                                            |                                                            |                                                                               |        |
| Lista de E-mails a Serr<br>E-mail<br>aline.teste@planejame<br>Dados SIAFI                                                                                                    | em Notificados<br>nto.gov.br                                            |                                                            |                                                                               |        |
| Lista de E-mails a Serr<br>E-mail<br>aline.teste@planejame<br>Dados SIAFI<br>Código Erro                                                                                                    | em Notificados<br>nto.gov.br                                            |                                                            |                                                                               |        |
| Lista de E-mails a Serr<br>E-mail<br>aline.teste@planejame<br>Dados SIAFI<br>Código Erro<br>Descrição Erro                                                                                                  | em Notificados<br>nto.gov.br                                            |                                                            |                                                                               |        |
| Lista de E-mails a Serr<br>E-mail<br>aline.teste@planejame<br>Dados SIAFI<br>Código Erro<br>Descrição Erro<br>Data Envio XML                                                                                | em Notificados<br>nto.gov.br<br>22/02/2018 15:41:07                     | Clique no botâ                                             | ão                                                                            |        |
| Lista de E-mails a Serr<br>E-mail<br>aline.teste@planejame<br>Dados SIAFI<br>Código Erro<br>Descrição Erro<br>Data Envio XML                                                                                | em Notificados<br>nto.gov.br<br>22/02/2018 15:41:07                     | Clique no botâ<br>ESTORNAR ou RE                           | ão<br>E <b>TIRAR</b>                                                          |        |
| Lista de E-mails a Serr<br>E-mail<br>aline.teste@planejame<br>Dados SIAFI<br>Código Erro<br>Descrição Erro<br>Data Envio XML<br>Lista de Esclarecimen                                                       | em Notificados<br>nto.gov.br<br>22/02/2018 15:41:07<br>tos              | Clique no bota<br>ESTORNAR ou RE                           | ão<br>ETIRAR                                                                  |        |
| Lista de E-mails a Ser<br>E-mail<br>aline.teste@planejame<br>Dados SIAFI<br>Código Erro<br>Descrição Erro<br>Data Envio XML<br>Lista de Esclareciment<br>Nenhum registro foi enco                           | em Notificados<br>nto.gov.br<br>22/02/2018 15:41:07<br>tos<br>contrado. | Clique no botâ<br>ESTORNAR ou RE                           | ão<br>E <b>TIRAR</b>                                                          |        |
| Lista de E-mails a Ser<br>E-mail<br>aline.teste@planejame<br>Dados SIAFI<br>Código Erro<br>Descrição Erro<br>Data Envio XML<br>Lista de Esclareciment<br>Nenhum registro foi end<br>Lista de Irregularidade | em Notificados<br>nto.gov.br<br>22/02/2018 15:41:07<br>tos<br>contrado. | Clique no botâ<br>ESTORNAR ou RE                           | ão<br>ETIRAR                                                                  |        |

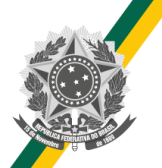

### Estorno e Retirada da Inadimplência

### Notificação Prévia / Inadimplência

| Evento *                 | 53 - Estornar inadimplência efetiva atraso entrega da documentação |                     |            |  |  |
|--------------------------|--------------------------------------------------------------------|---------------------|------------|--|--|
| Motivo *                 | 201 - Atraso na entrega da prestação de contas 🔹                   |                     |            |  |  |
| Valor *                  | R\$ 80.000,00                                                      |                     |            |  |  |
| Número do Documento *    | 999999/9999                                                        | Data do Documento * | 09/01/2018 |  |  |
| Documento Digitalizado * | Escolher arquivo Nenhum arquivo selecionado                        | Enviar              |            |  |  |
| Observação *             |                                                                    |                     |            |  |  |
|                          |                                                                    |                     |            |  |  |

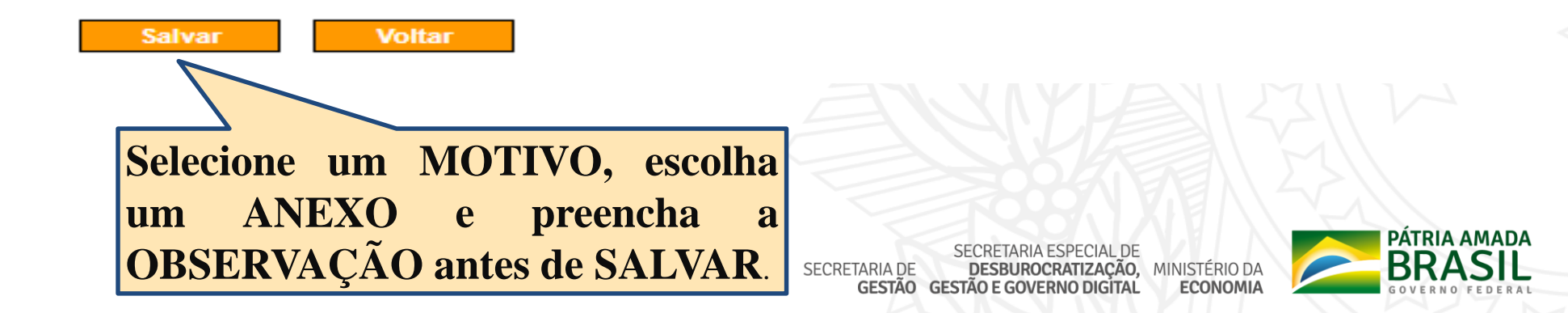

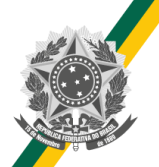

### Estorno e Retirada da Inadimplência

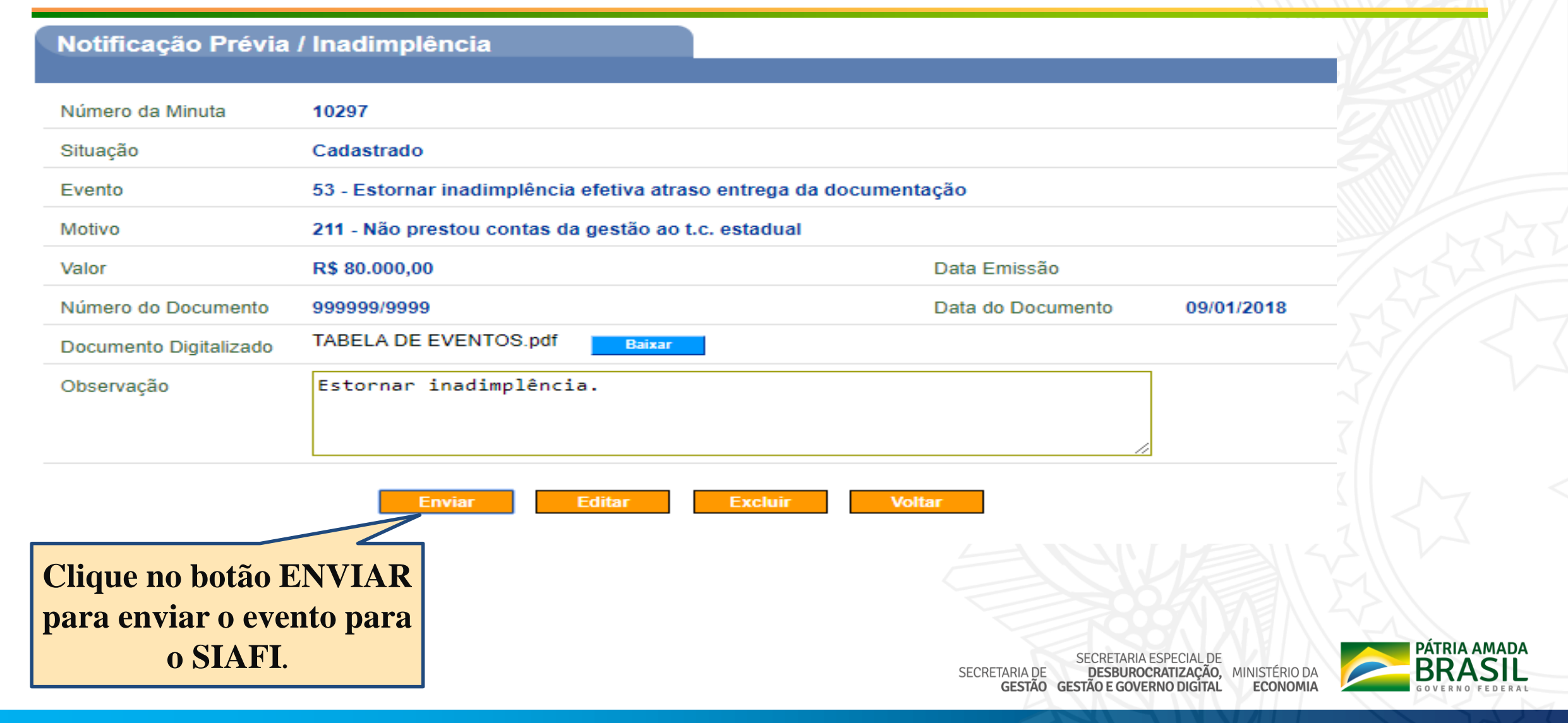

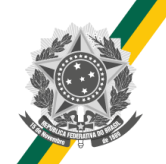

### Estorno ou Retirada – Situação SIAFI

| SIAFI2018HE-TRAN  | SF-CADREDUZTV-CONTVREDUZ (CONSULTA TV CADASTRO REDUZIDO | )(   |
|-------------------|---------------------------------------------------------|------|
| 02/05/18 15:49    | USUARIO : ALINE                                         |      |
|                   |                                                         |      |
| CONVENIO : 920037 | SALDOS CONTAREIS                                        |      |
|                   | SALDOS CONTABEIS                                        |      |
| VALOR TOTAL :     | 80.000,00                                               |      |
|                   | 80 000 00 NAC LIBERADO: 0                               | ០០   |
| A LIBERAR :       | 0,00                                                    | , 00 |
| A COMPROVAR :     | 80.000,00 A APROVAR : 0                                 | ,00  |
| APROVADO :        | Q,00 IMPUGNADO : O                                      | ,00  |
| INAD.SUSPENSA:    | 0,70 CANCELADO : O                                      | ,00  |
| INAD.EFETIVA :    | 0, CONCLUIDO : O                                        | ,00  |
|                   |                                                         |      |
|                   | EXERCICIOS FINTERIGRES, CIATI                           |      |
|                   | Saldo no SIAFI                                          |      |
| NAO LIBERADO :    | após o ESTORNO                                          |      |
|                   |                                                         |      |
|                   | OU RETIRADA.                                            |      |
| PF1=AJUDA PF3=SAI | PF10=INICIO PF12=RETORNA                                |      |
|                   |                                                         |      |
| M <u>A</u> + a    | 01                                                      | /001 |
|                   |                                                         | MIX  |

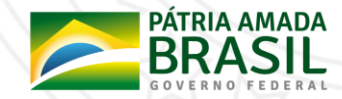

### Suspensão da Inadimplência

- A Suspensão da Inadimplência retira o saldo da conta "Inadimplência Efetiva" e o coloca na conta "Inadimplência Suspensa".
- Após enviar a suspensão para o SIAFI a situação da transferência voluntária será alterada para "Inadimplência Suspensa".
- Após a suspensão da inadimplência o usuário poderá ESTORNAR ou RETIRAR a suspensão na inadimplência.
- Para suspender a inadimplência siga o passo a passo do estorno e da retirada da inadimplência detalhado anteriormente.

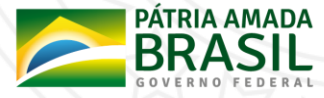

### Suspensão da Inadimplência – SIAFI

| SIAFI2018HE-TRANS    | F-CADREDUZTV-CONTV | REDUZ (CONSULTA TV CA | DASTRO REDUZIDO) |
|----------------------|--------------------|-----------------------|------------------|
|                      |                    | USUARI                | O : ALINE        |
|                      |                    |                       |                  |
| TERMO DE COLABORACAO | : 920045           |                       |                  |
|                      | SALDOS CO          | NTABEIS               |                  |
|                      |                    |                       |                  |
| VALOR TOTAL :        | 200.000,00         |                       |                  |
|                      |                    |                       |                  |
| LIBERADO :           | 200.000,00         | NAO LIBERADO:         | 0,00             |
| A LIBERAR :          | 0,00               |                       |                  |
| A COMPROVAR :        | 0,00               | A APROVAR :           | 0,00             |
| APROVADO :           | 0,00               | IMPUGNADO :           | 0,00             |
| INAD.SUSPENSA:       | 200.000,00         | CANCELADO :           | 0,00             |
| INAD.EFETIVA :       | 0,00               | CONCLUIDO :           | 0,00             |
|                      |                    |                       |                  |
|                      |                    |                       |                  |
|                      | EXERCICIOS A       | NTERIORES             |                  |
| Saldo no Sl          | LAFI apos o        |                       |                  |
| NAO LIBERADO SUSPE   | INSÃO              |                       |                  |
| BUBIL                |                    |                       |                  |
|                      |                    |                       |                  |
|                      |                    |                       |                  |
| PF1=AJUDA PF3=SAI    | PF10=INICIO PF12=  | RETORNA               |                  |
|                      |                    |                       |                  |
| MA + a               |                    |                       | 01/001           |

### Suspensão da Inadimplência

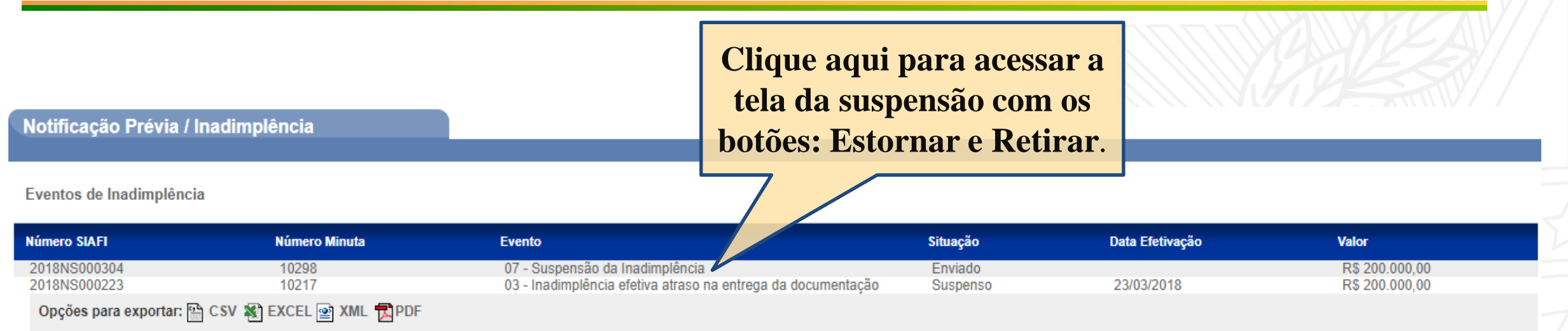

### Notificação Prévia

| Número Minuta | Evento                                                           | Situação  | Data Envio          | Data Início | Data Fim   | Valor          |
|---------------|------------------------------------------------------------------|-----------|---------------------|-------------|------------|----------------|
| 10217         | 03 - Inadimplência efetiva atraso na entrega da documentação     | Concluído | 22/03/2018 14:36:21 | 06/02/2018  | 23/03/2018 | R\$ 200.000,00 |
| 10214         | 54 - Estornar inadimplência efetiva após entrega da documentação | Enviado   | 21/03/2018 19:23:06 | 05/03/2018  | 19/04/2018 | R\$ 200.000,00 |
| 10212         | 04 - Inadimplência efetiva após entrega da documentação          | Estornado | 20/03/2018 10:42:26 | 05/03/2018  | 19/04/2018 | R\$ 200.000,00 |
|               |                                                                  |           |                     |             |            |                |

Opções para exportar: 🔛 CSV 🕷 EXCEL 🔮 XML 🔂 PDF

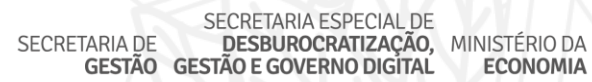

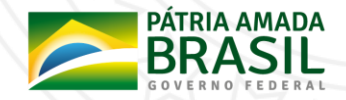

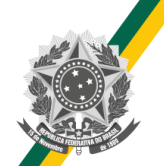

### Suspensão da Inadimplência

| Notificação Prévia     | / Inadimplência                                | 20113 - MINISTERIO DO PLANEJAMENTO, DESENVOLVIMENTO E GESTAO |  |  |  |  |  |
|------------------------|------------------------------------------------|--------------------------------------------------------------|--|--|--|--|--|
|                        |                                                | ► Convênio 920045/2018                                       |  |  |  |  |  |
| Número SIAFI           | 2018N \$000304                                 | Número da Minuta 10298                                       |  |  |  |  |  |
| Situação               | Enviado                                        |                                                              |  |  |  |  |  |
| Evento                 | 07 - Suspensão da Inadimplência                |                                                              |  |  |  |  |  |
| Motivo                 | 201 - Atraso na entrega da prestação de contas |                                                              |  |  |  |  |  |
| Valor                  | R\$ 200.000,00                                 | Data Emissão 03/05/2018                                      |  |  |  |  |  |
| Número do Documento    | 000000/10                                      | Data do Documento 06/02/2018                                 |  |  |  |  |  |
| Documento Digitalizado | TABELA DE EVENTOS.pdf Baixar                   |                                                              |  |  |  |  |  |
| Observação             | okay                                           |                                                              |  |  |  |  |  |
|                        |                                                | Clique no botão                                              |  |  |  |  |  |
|                        |                                                | ESTORNAR ou                                                  |  |  |  |  |  |
| Dados SIAFI            |                                                | RETIRAR                                                      |  |  |  |  |  |
| Código Erro            |                                                |                                                              |  |  |  |  |  |
| Descrição Erro         |                                                |                                                              |  |  |  |  |  |
| Data Envio XML         | 03/05/2018 14:22:39                            |                                                              |  |  |  |  |  |
|                        | Fatz                                           | Propar Refirar Voltar                                        |  |  |  |  |  |
|                        | Lau                                            |                                                              |  |  |  |  |  |

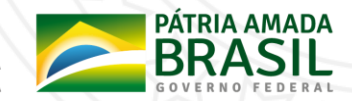

### Suspensão da Inadimplência – Situação SIAFI

| SIAFI2018HE-TRAN    | ISF-CADREDUZTV-CONTVREDUZ (CONSULTA TV CADASTRO RE | EDUZIDO) |
|---------------------|----------------------------------------------------|----------|
| 03/05/18 14:22      | USUARIO : ALINE                                    |          |
|                     | 0 . 920045                                         |          |
| TERMO DE COERBORACA |                                                    |          |
|                     | CHEPCC CONTREETC                                   |          |
| VALOR TOTAL :       | 200.000,00                                         |          |
|                     |                                                    |          |
| LIBERADO :          | 200.000,00 NAO LIBERADO:                           | 0,00     |
| A LIBERAR :         | 0,00                                               |          |
| A COMPROVAR :       | 0,00 A APROVAR :                                   | 0,00     |
| APROVADO :          | 0,00 IMPUGNADO :                                   | 0,00     |
| INAD.SUSPENSA:      | 0,00 CANCELADO :                                   | 0,00     |
| INAD.EFETIVA :      | 200.000,00 CONCLUIDO :                             | 0,00     |
|                     |                                                    |          |
|                     |                                                    |          |
|                     | EXERCICIÓ Saldo no SIAFI anós o                    |          |
|                     |                                                    |          |
| NAO LIBERADO :      | ESTORNO ou                                         |          |
|                     | <b>RETIRADA</b> da suspensão                       |          |
|                     | RETIRADA da suspensao.                             |          |
| DE1=0TUD0 DE3-SOT   |                                                    |          |
|                     |                                                    |          |
|                     |                                                    | 01 (001  |

### Fluxo da Inadimplência

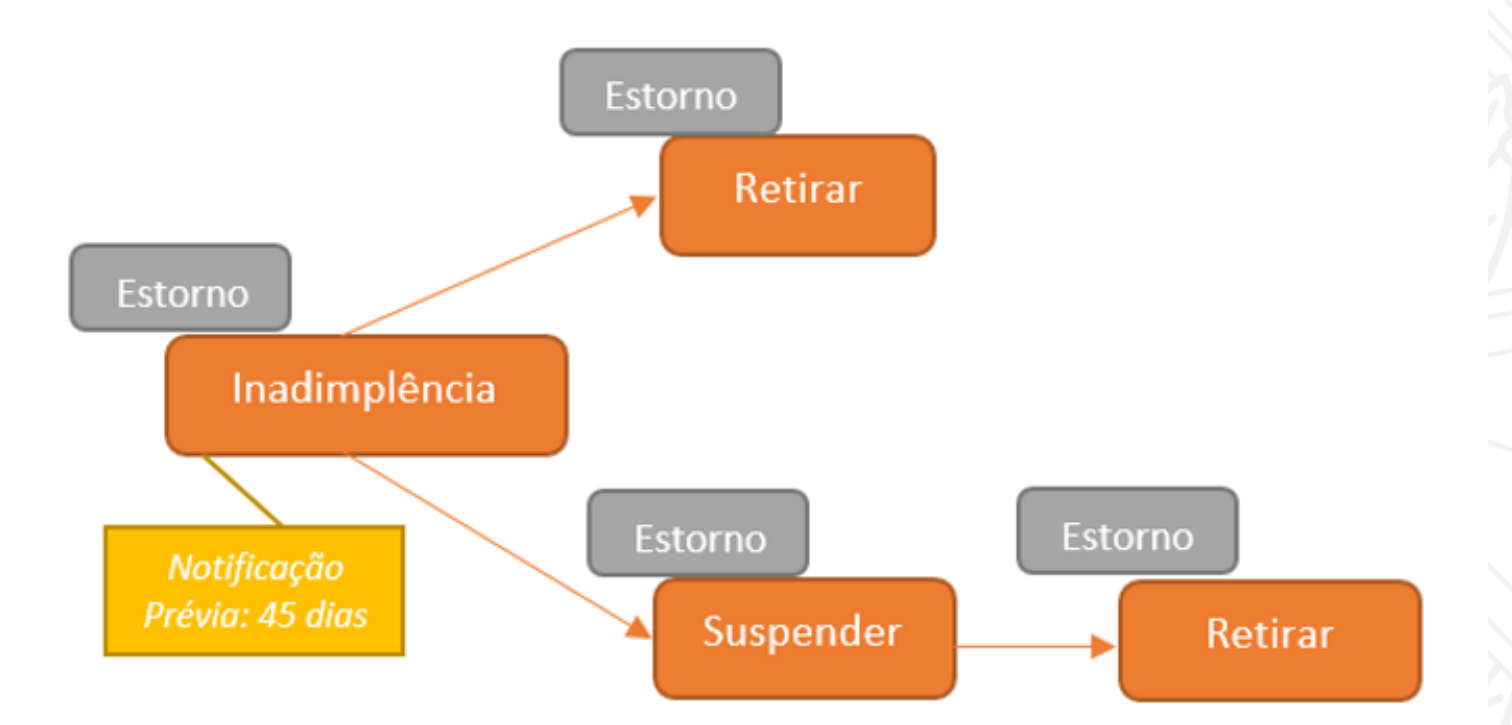

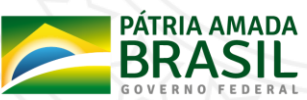

## Dúvidas?

Nova CENTRAL DE ATENDIMENTO do Sistema de Convênios - SICONV

### 0800 978 9008

Clique aqui para maiores informações

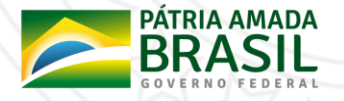

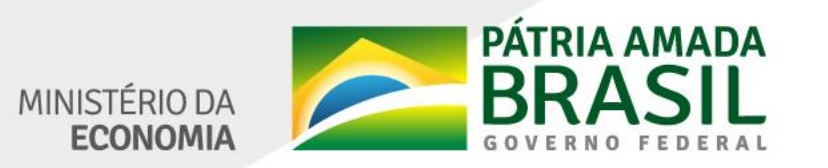

www.economia.gov.br